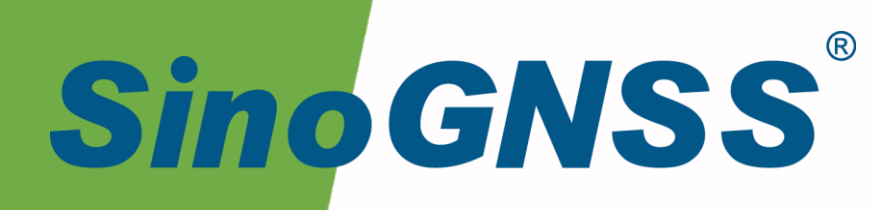

# A300 GNSS 接收机

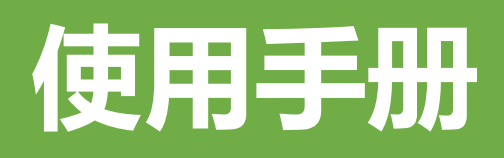

A300 GNSS Receiver USE Manual CNT-RCV-UM001, Rev 1.0

# 核准表

| 修订  | 署名 | 日期         |
|-----|----|------------|
| 提交人 | 张鹏 | 2021-05-13 |
| 核对人 |    |            |
| 批准人 |    |            |

| 文档编号          | 当前版本 | 发布日期       |
|---------------|------|------------|
| CNT-RCV-UM001 | V1.0 | 2021-05-13 |

# 修订记录

| 修订版本 | 修改内容 | 日期        |
|------|------|-----------|
| 1.0  | 新编   | 2021.5.13 |

# 目录

| Ħ | 录    |           | 5                                        | ;        |
|---|------|-----------|------------------------------------------|----------|
| 1 | 引言   | Ŧ         |                                          | 1        |
|   | 1.1  | 简介        |                                          | 7        |
|   | 1.2  | 本手        | 册的使用                                     | 7        |
|   | 1.3  | 免责        | 声明                                       | }        |
|   | 1.4  | 联系        | 方式                                       | 3        |
| 2 | 产品   | 占概述       | e                                        | <b>;</b> |
|   | 2.1  | 主机        | 外观及主要特点                                  | )        |
|   | 2.2  | 接口        | 及指示灯说明                                   | )        |
|   | 2.3  | 接线        | 说明11                                     | Ĺ        |
| 3 | 安装   | 影说明       |                                          | 2        |
|   | 3.1  | 主机        | 安装                                       | 2        |
|   | 3.2  | 状态        | 检查14                                     | ł        |
| 4 | 接收   | 机设        | 置14                                      | ŧ        |
|   | 4.1  | APP       | <br>设置14                                 | ł        |
|   | 4.1  | .1        | ☆ <sup></sup><br>蓝牙连接                    | 1        |
|   | 4.1  | .2        |                                          | 5        |
|   | 4.1  | .3        | 状态信息16                                   | 5        |
|   | 4.1  | .4        | 位置信息16                                   | 5        |
|   | 4.1  | .5        | 卫星信息17                                   | 1        |
|   | 4.1  | .6        | 工作模式18                                   | 3        |
|   | 4.1  | .7        | 4G 配置19                                  | )        |
|   | 4.1  | .8        | 电台设置                                     | )        |
|   | 4.1  | .9        | 数据传输                                     | Ĺ        |
|   | 4.1  | .10       | 数据存储                                     | <u>'</u> |
|   | 4.1  | .11<br>12 | MQII 反直                                  | ;<br>1   |
|   | 4.1  | .12       | 中口远升                                     | •        |
|   | 4.1. | .13       | [2][2][2][2][2][2][2][2][2][2][2][2][2][ |          |
|   | 4.1. | .15       | 板卡升级                                     | ,        |
|   | 4.1. | .16       | 主机控制                                     | ;        |
|   | 4.2  | 导航        | 云远程管理                                    | )        |
|   | 4.2. | .1        | 新建设备29                                   | ,        |

|             | 4.2.2                | 设备状态          | .31                  |
|-------------|----------------------|---------------|----------------------|
|             | 4.2.3                | 工作模式          | .32                  |
|             | 4.2.4                | 固件升级          | .33                  |
|             | 4.2.5                | 主机控制          | .34                  |
|             |                      |               |                      |
| 5           | 数据处理                 | E             | . 35                 |
| 5<br>6      | 数据处理<br>产品规格         | 里<br>¥        | . 35<br>. 36         |
| 5<br>6<br>7 | 数据处理<br>产品规格<br>常见问题 | 里<br>ች<br>颐排查 | . 35<br>. 36<br>. 39 |

## 1 引言

## 1.1 简介

欢迎使用司南 A300 GNSS 接收机用户手册,本手册主要描述了 A300 GNSS 接收机功能 并为用户的安装、使用提供操作指导。每个操作步骤和命令的详解都在本手册中进行了描述。

本手册中还包含关于产品硬件和司南软件的说明,有些参数通常需要从所使用设备的技术参考手册中获取相关信息作为补充说明。

本手册默认您熟悉全球导航卫星系统(GNSS)的原理并熟悉用于描述它的术语,例如: RTK、波特率、PJK 等等。

#### 1.2 本手册的使用

本手册的内容分七大部分,如下所示:

章节 2.产品概述

本节介绍 A300 GNSS 接收机特点、接口、指示灯及接口接线说明。

章节 3.安装说明

本节描述了接收机使用的安装方式。

章节 4.接收机设置

本节描述了接收机设置的方式。

章节 5.数据处理

本节描述了监测数据的处理方式。

章节 6.产品规格

本节详细列出了接收机的参数规格。

章节7.常见问题排查

如果您在使用接收机中如果出现了问题,可以对照常见问题排查表下的解决方法来解决出现的问题。

#### 章节8.注意事项

本节描述了使用此接收机中的需要注意的事项。

#### 1.3 免责声明

本保修只适用于产品和手册未被修改和误用,产品和软件在正确安装、配置连接、维修、 存储和操作符合司南的相关操作人员手册规范文件的情况下和范围内。司南不对以下原因造成 的问题或性能问题负责:

与不是我司制造、提供或指定的硬件或软件产品、信息、数据、系统、接口或设备的组合 使用;

产品或软件在超过司南产品标准规格外的任何操作; 未经授权修改或使用本产品或软件的; 消耗品的正常磨损(例如:线缆等配件)。

## 1.4 联系方式

用户在购买司南公司产品之日起,将长期享受上海司南卫星导航技术股份有限公司提供的 技术服务及升级政策。如遇到任何问题,请与我们联系,我们非常乐意帮助您解决问题。用户 还可以在本公司网站了解到司南公司软件的最新动态、下载有关产品的最新版本及相关技术资 料。

|      | 上海司南卫星导航技术股份有限公司      |
|------|-----------------------|
| 地址   | 上海市嘉定区澄浏中路 618 号 2 号楼 |
| 邮政编码 | 201801                |
| 电话   | (021) 39907000        |
| 传真   | (021) 54309582        |
| 电子邮箱 | comnav@comnav.cn      |
| 网址   | www.sinognss.com      |

# 2 产品概述

## 2.1 主机外观及主要特点

A300 GNSS 接收机主机外观如下图所示;

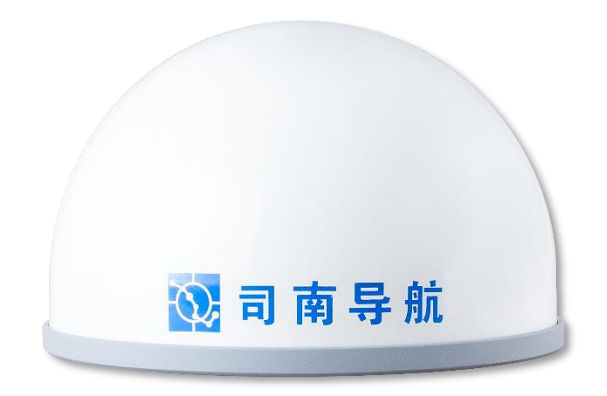

#### 图 1. A300 GNSS 接收机

主要特点:

- ◆ 自主核心技术,可单北斗系统定位,也可多系统联合定位;
- ◆ 支持外接各类传感器,支持阀值触发报警;
- ◆ 无线通讯丰富,支持4G、NB-IoT、LORA、蓝牙等多种通讯;
- ◆ 支持云服务功能,可实现远程管理及监测;
- ◆ 支持快速安装,上电自启动;
- ◆ 8GB 内存,数据支持循环存储;
- ◆ 轻巧的一体化及 IP68 防水防尘设计,可适应野外环境。

## 2.2 接口及指示灯说明

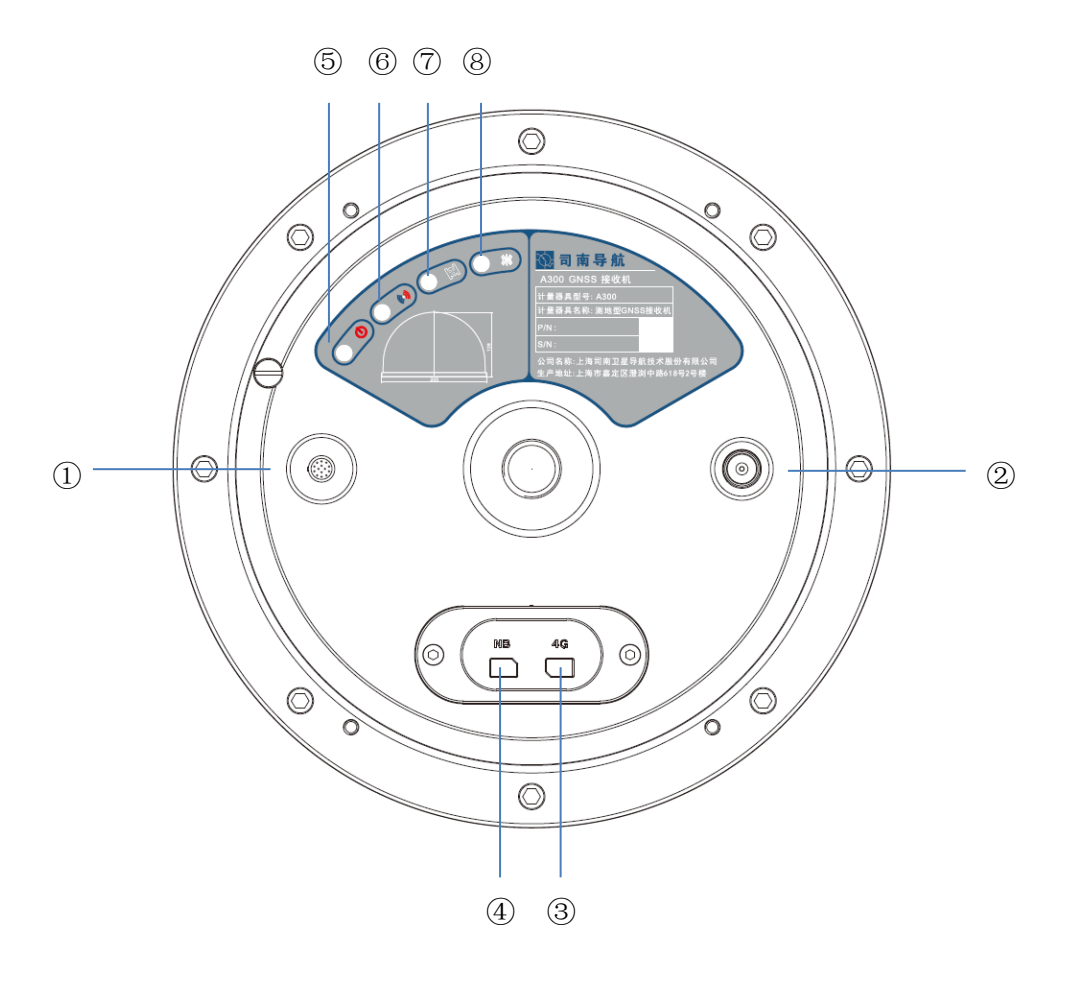

图 2. A300 各接口及指示灯示意

- ① 数据: 14 芯 LEMO 数据接口
- ② LORA: 电台 TNC 接口
- ③ 4G: Nano 4G 卡槽
- ④ NB: NB-IoT 物联网卡槽
- ⑤ **也**:电源指示灯,红灯常亮(供电正常状态)
- ⑥ (•): 4G/NB-IoT 指示灯, 红灯闪烁表示 4G 联网中, 蓝灯闪烁表示 NB 联网中
- ⑦ 🏶:卫星指示灯,黄灯闪烁,闪烁次数为接收机搜索到的卫星颗数
- ⑧ ₩:差分灯, 蓝灯闪烁表示接收/上传差分数据

## 2.3 接线说明

本节介绍了产品使用的连接方式,每个配件与主机的连接如下图所示:

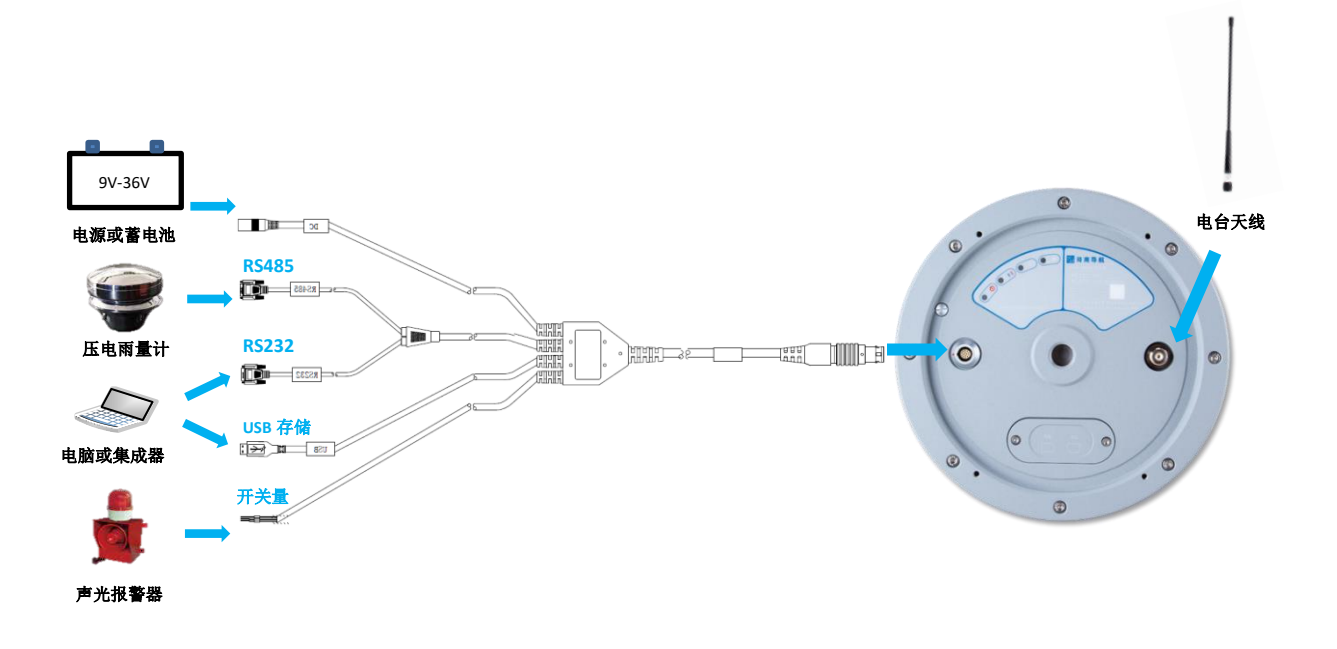

图 3.A300 接线示意

A300 接收机与各配件连接说明如下:

- 1. 安装电台天线:将电台天线的 TNC 公头与接收机电台 TNC 母座接口旋转拧紧。
- 2. 连接 14 芯数据线:将数据线 14 芯 LEMO 公头接口上的红点处与接收机 LEMO 母座 接口处的红点对齐,插入即可。
- 连接电源: 14 芯数据线与接收机连接后,将数据线上的电源 DC 圆头接口与外接电源或蓄电池连接,接收机上电自启。(注意外接电源电压需为 DC 9V~36V)
- 连接 RS485 传感器: 14 芯数据线与接收机连接后,将数据线上的 RS485 接口与外接 传感器连接。(注意外接传感器的波特率和接收机要一致)
- 连接电脑或集成器: 14 芯数据线与接收机连接后,将数据线上的 RS232 接口和 USB 接口与电脑或者集成器连接,可进行数据或存储交互。

 连接开关量传感器: 14 芯数据线与接收机连接后,将数据线上的开关量接口与外接 传感器连接。

3 安装说明

A300 GNSS 接收机安装前请仔细阅读该节的安装说明,以免影响定位结果。

## 3.1 主机安装

请将 A300 接收机安装在监视墩上,安装时必须保证 A300 与监视墩为刚性连接,确保与监视墩的相对位置保持不变。接收机与监视墩的连接方式有两种,一种为 A300 底盘中心的固定母座,为英制 5/8-11;一种为底座外径的四个安装孔径,规格为 M4 螺母。请根据现场环境合理选择安装方式。

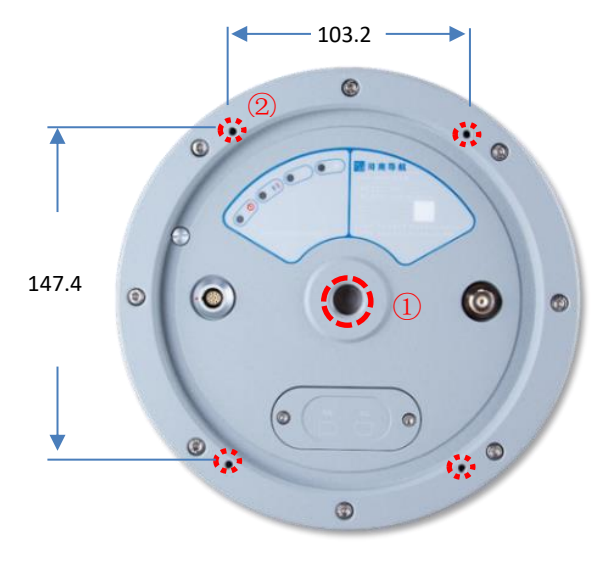

图 4.A300 安装孔位示意

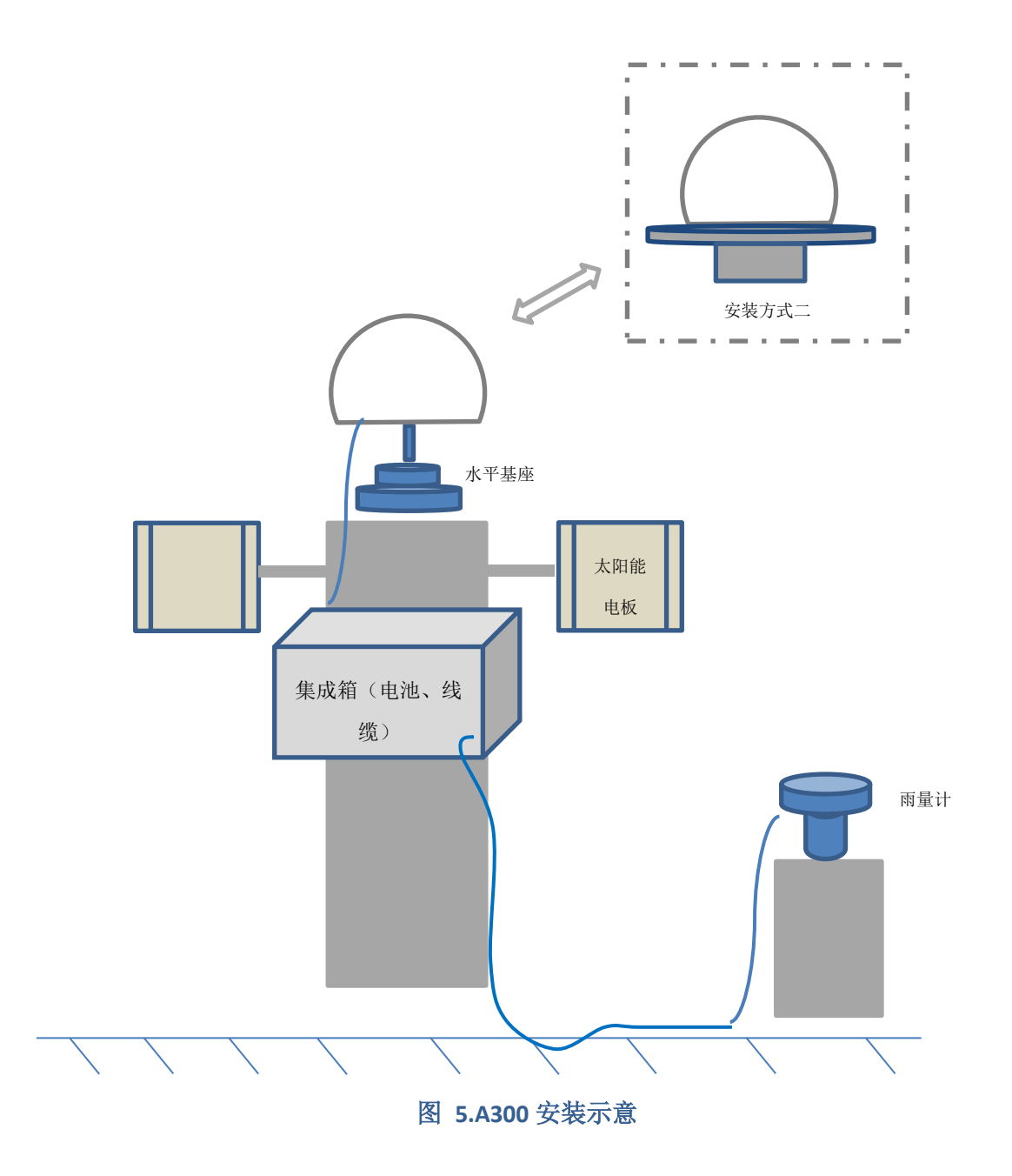

#### 3.2 状态检查

当 A300 接收机安装好后,连接电源(注意电源正负极,切勿接反),接收机上电自启。 此时需确认接收机已经开始正常工作:

1. 检查 PWR LED 灯是否红色常亮。

2. 检查 SAT LED 灯是否黄灯闪烁。

3. 通过导航大师 APP 配置接收机相关参数并查看接收机状态是否正常。

4. 配置完数据链路后,查看 4G、RTK LED 灯是否闪烁。

## 4 接收机设置

A300 GNSS 接收机可通过导航大师 APP 蓝牙配置和导航云平台远程管理。

#### 4.1 APP 设置

导航大师 APP 是一款基于高精度 GNSS 实现导航应用的手机软件,支持 A300 接收机的状态查看及参数配置。用户可以在本公司官网 *http://www.sinognss.com* 下载最新安装包和相关技术资料。

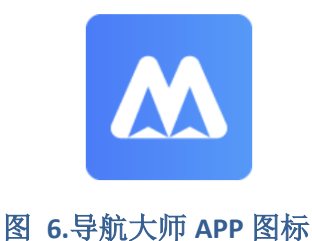

#### 4.1.1 蓝牙连接

- 1. 打开蓝牙。
- 2. 搜索设备:显示可用设备正常如图所示。
- 3. 连接设备:点击列表中的设备发起连接。

| 09:49    |       | * 100 📼 | %il %il 🕮 | 09           | :49           | * 🔐 🔟 Mil Mil 💷 | 14:5 | 2 💷    |           | *00   |
|----------|-------|---------|-----------|--------------|---------------|-----------------|------|--------|-----------|-------|
|          | 导航    | 大师      | 0         | <del>~</del> | 设备连           | 接               | *    |        |           |       |
| 6.5      | _     | -       |           | 蓝牙           |               |                 | 盛牙   |        |           |       |
| $\odot$  | 请连接设备 | 8       |           | 可用设          | 备             |                 | 可用   | 设备     |           |       |
| <b>L</b> |       | _       |           | *            | DESKTOP-PIVRM | Q2              | 0    | M900   | -aa       |       |
| 设备信息     |       | ~       |           | *            | 03500019      |                 | e    | 14000  | oT.       |       |
| í        | ~~    | $\odot$ | £S        | *            | OPPO R9s      |                 |      | 设备连    | 接         |       |
| 主机信息     | 状态信息  | 位置信息    | 卫星信息      |              | AirPods Pro   |                 |      |        | -         |       |
| 设备配置     |       |         |           | 10           | Mi Air2       |                 |      |        | M900-BT   |       |
| 0        | 4Ĝ    |         | Q         | •            | MIAIZ         |                 |      |        |           | 121/H |
| 卫星跟踪     | 4G    | WIFI    | 电台        |              |               |                 | 6    | Amazi  | fit GTR   |       |
|          |       |         | r J n     |              |               |                 | C    | 03301  | 024       |       |
| 以太网      | 串口輸出  | 数据传输    | 数据存储      |              |               |                 | 6    | honor  | Watch-C68 |       |
|          |       |         |           |              |               |                 | 0    | Mi Bar | nd 3      |       |
| 主机控制     |       |         |           |              |               |                 |      |        |           |       |
|          |       |         |           | i 📃          | 开始搜           | 索               |      | 1.53   | 0         | đ     |
|          |       |         |           |              | 图 7.蓝牙        | ·<br>连接         |      |        |           |       |

#### 4.1.2 主机信息

操作流程:

- 1. 点击[主机信息]。
- 2. 查询设备型号、设备 SN 号、系统固件、板卡固件、电台固件,正常显示如图所示。

| 10:36 💊 | * 700 🚥 🖬 🗐 🌚    |
|---------|------------------|
| ÷       | 主机信息             |
| 主机信息    |                  |
| 设备型号    | A300             |
| 设备SN号   | A0101101         |
| 系统固件    | A300-20210512T   |
| 板卡固件    | K803:600A9-21313 |
| 电台固件    | U70:1.0.3        |
|         |                  |
|         |                  |

图 8.主机信息

#### 4.1.3 状态信息

操作流程:

- 1. 点击[状态信息]。
- 2. 查询工作模式、NB-IoT、存储容量、4G、电台,正常显示如图所示。

| 10:37 💊 | * 🎎 🕮 "Al Al 🚳 |
|---------|----------------|
| ÷       | 状态信息           |
| 状态信息    |                |
| 工作模式    | 正常模式           |
| NB-IoT  | 未获取            |
| 存储容量    | 剩余7360/7360 MB |
| 4G      | 已开启            |
| 电台      | 关闭             |
|         |                |
|         |                |
|         |                |

#### 图 9.状态信息

#### 4.1.4 位置信息

- 1. 点击[位置信息]:显示接收机时钟、卫星系统与 DOP,正常显示如图所示。
- 点击[位置信息]中的蓝色小图标,可显示接收机的地图位置。地图右下角 "+" "-" 代表地图的放大缩小功能, ◎为定位到当前位置功能。

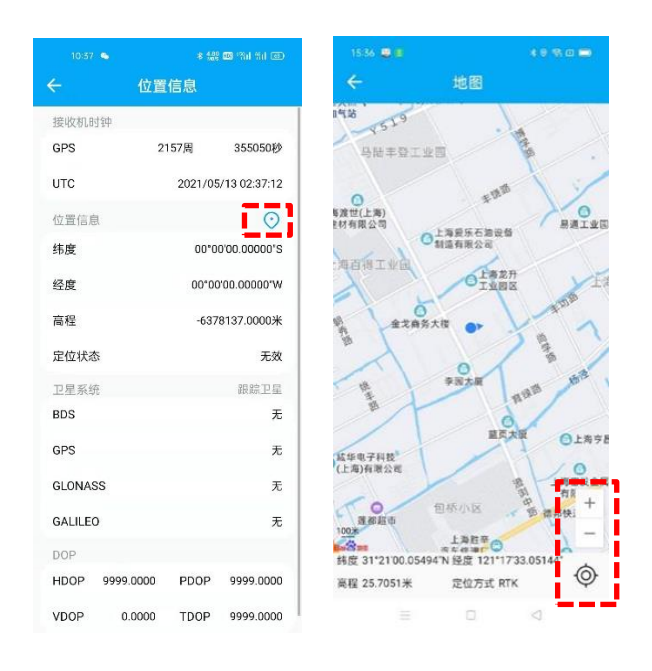

#### 图 10.位置信息

#### 4.1.5 卫星信息

操作流程:

 点击[卫星信息],查看搜星状态: Sat 为所搜到的卫星编号(其中 G 开头为 GPS、B 开 头为 BDS、R 开头为 GLONASS、E 开头为 GALILEO), Azi 为方位角, Ele 为高度角, L1/L2/L5 为此频点的信噪比, B1C/B2a 为北三专有信噪比。

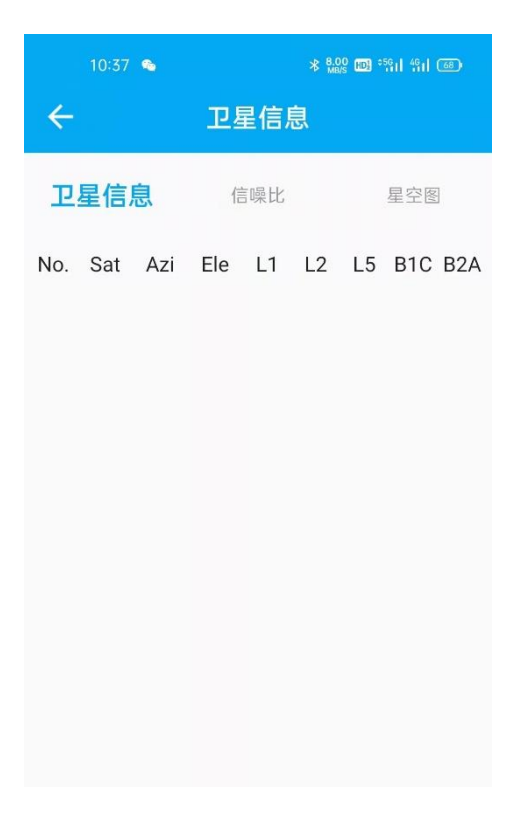

#### 图 11.卫星信息

#### 4.1.6 工作模式

- 1. 点击[工作模式]。
- 2. 选择[工作模式]: 正常模式、低功耗模式、紧急模式。
- 正常模式: RTCM32 数据上传频率 15s/次;低功耗模式: RTCM32 数据上传频率 60s/次;紧急模式: RTCM32 数据上传频率 1s/次。
- 4. 选择完成后点击[确认]。

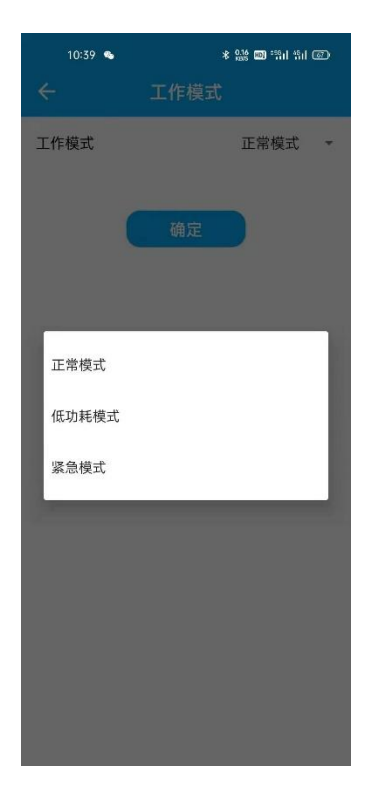

#### 图 12.工作模式

#### 4.1.7 4G 配置

操作流程:

- 1. 点击[4G]。
- 2. 打开移动网络[开关]并点击确认。
- 3. 若 4G 连接正常,则会正确显示信号强度、SIM 卡状态、网络状态。
- 信号强度:当信号显示为 20 至 30 时,强度正常。SIM 卡有两种状态:插卡时显示正常,未插卡则显示未检测到 SIM 卡。网络状态有两种:网络连接成功显示正常,连接失败显示未连接。
- 5. 若您的 4G 卡是内网或专用卡则需要单独设置[APN],设置对话框如图所示。

注意: 接收机不支持 4G 卡热插拔, 开机前请确认已插入 4G 卡。

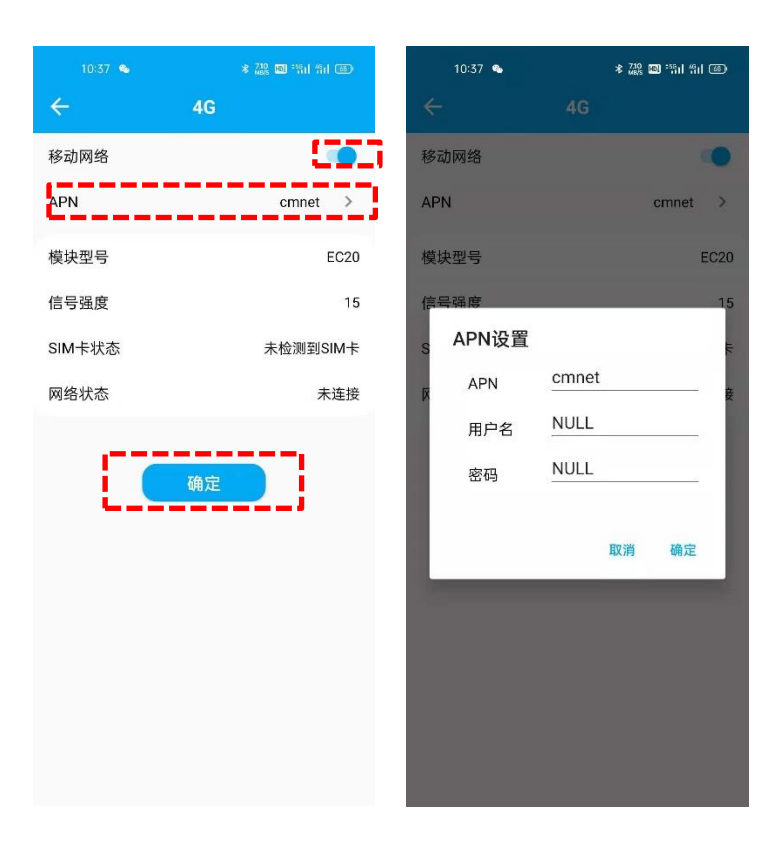

图 13.4G 配置

#### 4.1.8 电台设置

- 1. 点击[电台],打开电台开关。
- 2. [模式]: 可选择接收、发射两种模式。
- 3. [协议]:可选择 MAC、TT450S、Transparent、South 几种协议。
- 4. [功耗]: 有三种功率可选 0.5W、1W、2W。
- 5. [频率]: 自定义输入,输入范围在 450MHz 与 470MHz 之间。
- 6. 参数选择后点击[确认]按钮。

| 10:37 💊 | * 483 🚥 "Ail Ail 📧    | 10:38 💊     | ≉ 220 聰 常山 背山 ④ |
|---------|-----------------------|-------------|-----------------|
| ÷       | 电台                    | ÷           |                 |
| 电台      | •                     | 电台          | •               |
| 模式      | 接收 👻                  | 模式          | 接收 👻            |
| 协议      | Transparent 💌         | 协议          | Transparent 👻   |
| 功率      | 2W 👻                  | 功率          | 2W <del>-</del> |
| 频率      | MHz<br>(输入范围:450~470) | 步<br>MAC    | z<br>))         |
|         |                       | TT450S      |                 |
|         | 确定                    | Transparent |                 |
|         |                       | South       |                 |
|         |                       |             |                 |
|         |                       |             |                 |
|         |                       |             |                 |
|         |                       |             |                 |
|         |                       |             |                 |

图 14.电台设置

#### 4.1.9 数据传输

- 1. 点击[数据传输],打开启动开关设置 TCP 传输相关参数。
- 设置目标服务器的 IP 和端口号,点击[确认]。接收机将自动上传 RTCM32 数据至目前 服务器,云端可通过 TCP 接收基准站和监测点的数据进行基线解算,实时监测位移变 化。

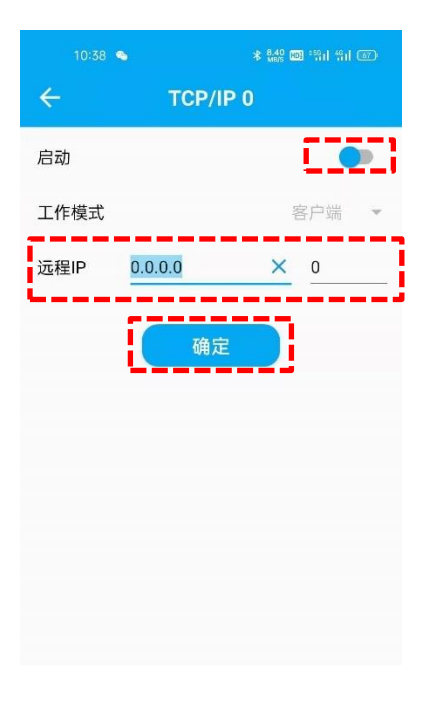

#### 图 15.数据传输

#### 4.1.10 数据存储

- 1. 点击[数据存储],打开启动[开关]。
- 设置[存储空间]:可自行定义,但是数据存储几条记录的存储空间合起来不能超过设 备存储空间。
- 3. 设置[文件间隔]:每个采样文件之间的时间间隔,在此有 5min、1h、2h、4h、24h 几 种文件间隔时间选择。
- 4. 设置完毕后点击[启动记录],设备将自动存储 RTCM32 数据。

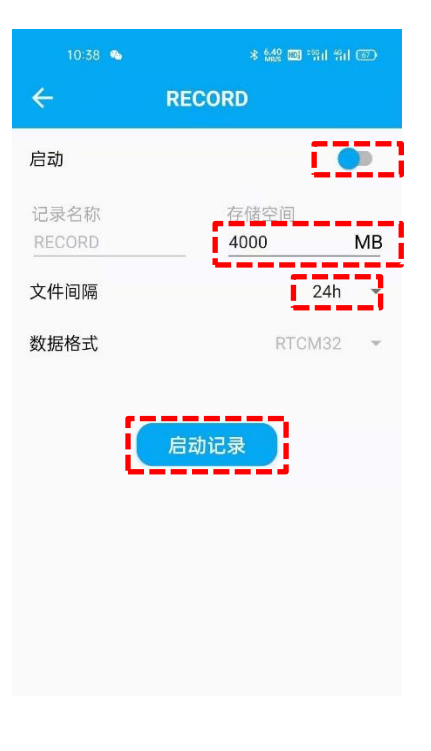

#### 图 16.数据存储

#### 4.1.11 MQTT 设置

- 1. 点击[MQTT],打开[启动]开关设置 TCP 传输相关参数。
- 若您需要连接四川监测平台,则需要设置平台的[注册地址]、[注册端口]和[注册码], 选择平台类型为[四川监测平台],设置完成后点击[确定]。
- 若您需要连接中移 OneNet 平台或者通过 MQTT 连接司南 CDM 平台,则需要设置下 半部分的[服务器地址]、[端口号]、[产品 ID]、[设备 ID]、[鉴权码]、[KeepAlive]、
   [QOS],选择平台类型为[中移 OneNet 平台],设置完成后点击[确定]。

| 10:38 9   | * 🎎 🗉 🏦 🗊             |
|-----------|-----------------------|
| ÷         | MQTT                  |
| 启动        | [ <b>•</b> ]          |
| 注册地址      | 127.0.0.1             |
| 注册端口      | <u>o</u>              |
| 注册码       | None                  |
| MQTT      |                       |
| 服务器       | 154.8.144.125         |
| 端口        | 8999                  |
| 产品ID      | None                  |
| 设备ID      | A0101101              |
| 鉴权码       | None                  |
| KeepAlive | 0                     |
| QOS       |                       |
| 平台        | ● 四川监测平台 ○ 中移OneNet平台 |
|           | 确定                    |

图 17.MQTT 设置

#### 4.1.12 串口选择

操作流程:

- 1. 点击[串口选择]。
- 2. [串口 1]: 选择数据辅助传输方式, NB-IoT 和 LoRa 可切换选择。
- 3. [串口 2];选择数据线 RS232 数据口,可切换至板卡 COM1 或者系统 Debug 口。一般 用户使用 COM1 口采集卫星定位信息或集成使用。
- 4. 选择完毕后点击[确认]。

注意: Debug 口为研发后台调试口,请不要轻易打开调试。

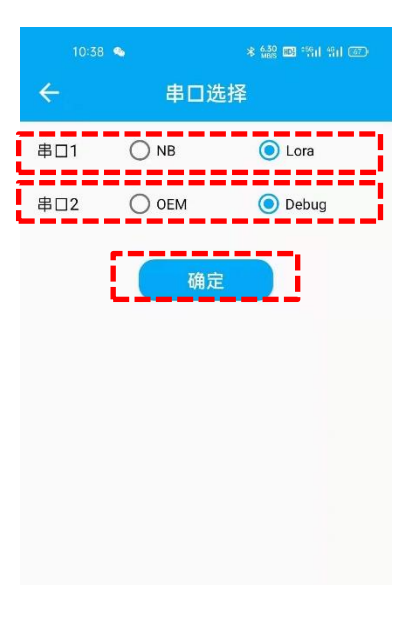

图 18.串口选择

#### 4.1.13 传感器配置

- 1. 点击[传感器设置]。
- 根据接收机外接传感器选择对应[传感器种类]、[波特率]和[采样率],设置完毕后点击 [确认]。

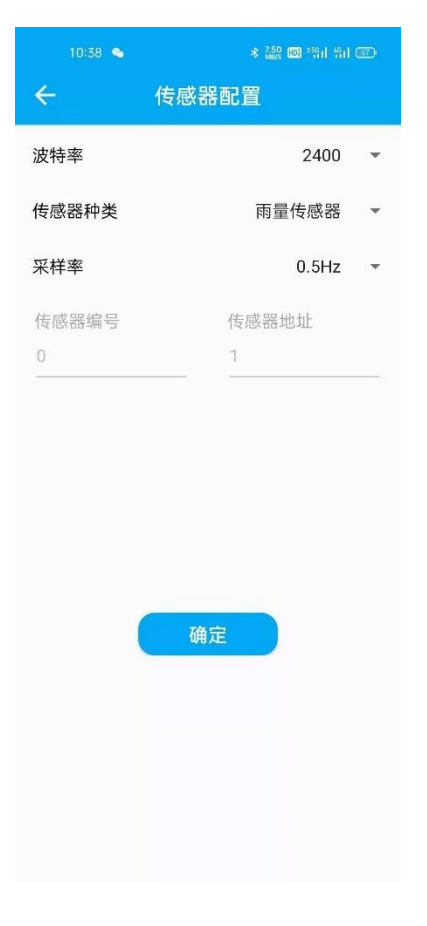

图 19.传感器设置

## 4.1.14 系统升级

操作流程:

- 1. 点击[系统升级]。
- 2. 选择存储在手机里的固件包,点击[开始]。
- 3. 一般升级需要 10 分钟,升级完成后 APP 提醒升级成功。

注意:升级过程中接收机需保持通电工作,APP请勿进行其他操作。

|                                                  |                                                       | * 7.90                        | ai ai 🐵       |
|--------------------------------------------------|-------------------------------------------------------|-------------------------------|---------------|
| ÷                                                | 系统                                                    | 升级                            |               |
| 升级提示<br>1.选择固<br>2.点击[7<br>3.升级成<br>请保持手<br>升级过程 | 件升级文件;<br>F始] 进行升级;<br>功后,设备将会<br>持设备和接收机<br>中不要关闭接收; | 重启,请您自行<br>电量大于30!<br>机及退出当前界 | テ重新连接;<br>ᢪ面! |
| 固件                                               |                                                       | 単き                            | 告选择 >         |
|                                                  |                                                       |                               |               |
|                                                  |                                                       |                               |               |
|                                                  |                                                       |                               |               |
|                                                  |                                                       |                               |               |
|                                                  |                                                       |                               |               |
|                                                  |                                                       |                               |               |
|                                                  |                                                       |                               |               |
|                                                  |                                                       |                               |               |
|                                                  |                                                       |                               |               |
|                                                  |                                                       |                               |               |
|                                                  | 开                                                     | 冶                             |               |
|                                                  |                                                       |                               |               |

#### 图 20.系统升级

#### 4.1.15 板卡升级

操作流程:

1. 点击[板卡升级]。

2. 选择存储在手机里的固件包,点击[开始]。

3. 一般升级需要 10 分钟,升级完成后 APP 提醒升级成功。

注意:升级过程中接收机需保持通电工作,APP 请勿进行其他操作。板卡升级包请从我司 官网下载,板卡固件升级包为 BIN 文件。

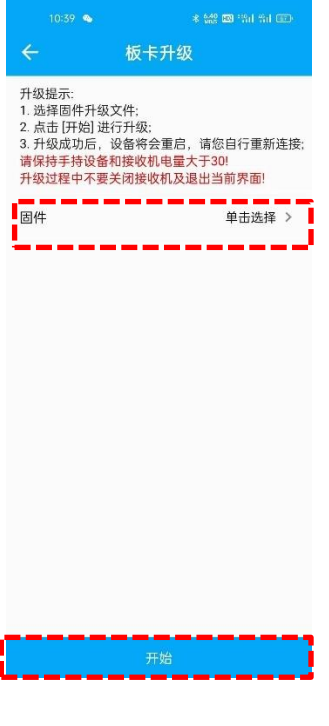

图 21.板卡升级

4.1.16 主机控制

- 1. [重启]: 点击后接收机将会自动重启。
- 2. [恢复出厂设置]: 点击后接收机配置将会恢复到出厂状态。

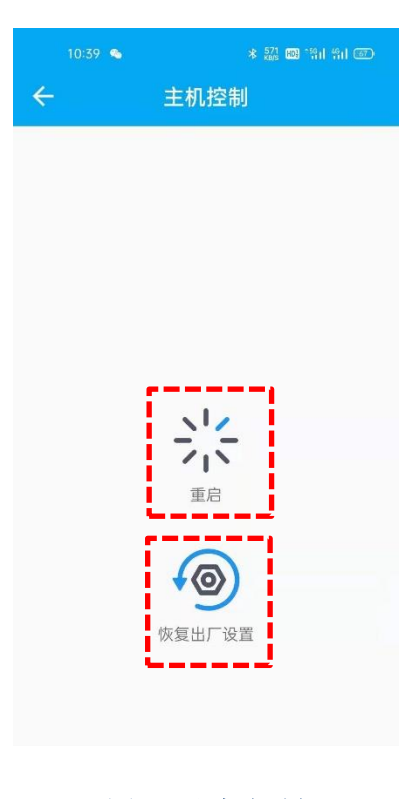

#### 图 22.主机控制

## 4.2 导航云远程管理

A300 接收机具备远程管理功能,目前已支持接入司南导航云平台。导航云是司南导航推 出的一款北斗高精度在线业务处理平台,提供测量测绘、精准农业、智慧交通、安全监测等多 个业务场景的在线解决方案。用户可以登录 *http://140.207.166.210:9030/*进行注册和使用。通 过导航云平台,用户可以远程管理和监控 A300 接收机,实现设备的状态查看、重启、模式切 换和固件升级等功能。

#### 4.2.1 新建设备

- 1. 点击进入[人员安防]。
- 2. 点击[设备管理]→[设备列表]。
- 3. 选择[新建设备],设置设备名称和设备 SN 号,点击[新建]。
- 4. 若绑定前接收机已通电自启并插入 4G 卡,新建设备后可在平台上看到设备显示在线。

注意:新建设备前请确保接收机插入 4G 卡并 4G 通讯正常。需确认绑定的设备 SN 号与接 收机的铭牌标贴上 SN 号一致。

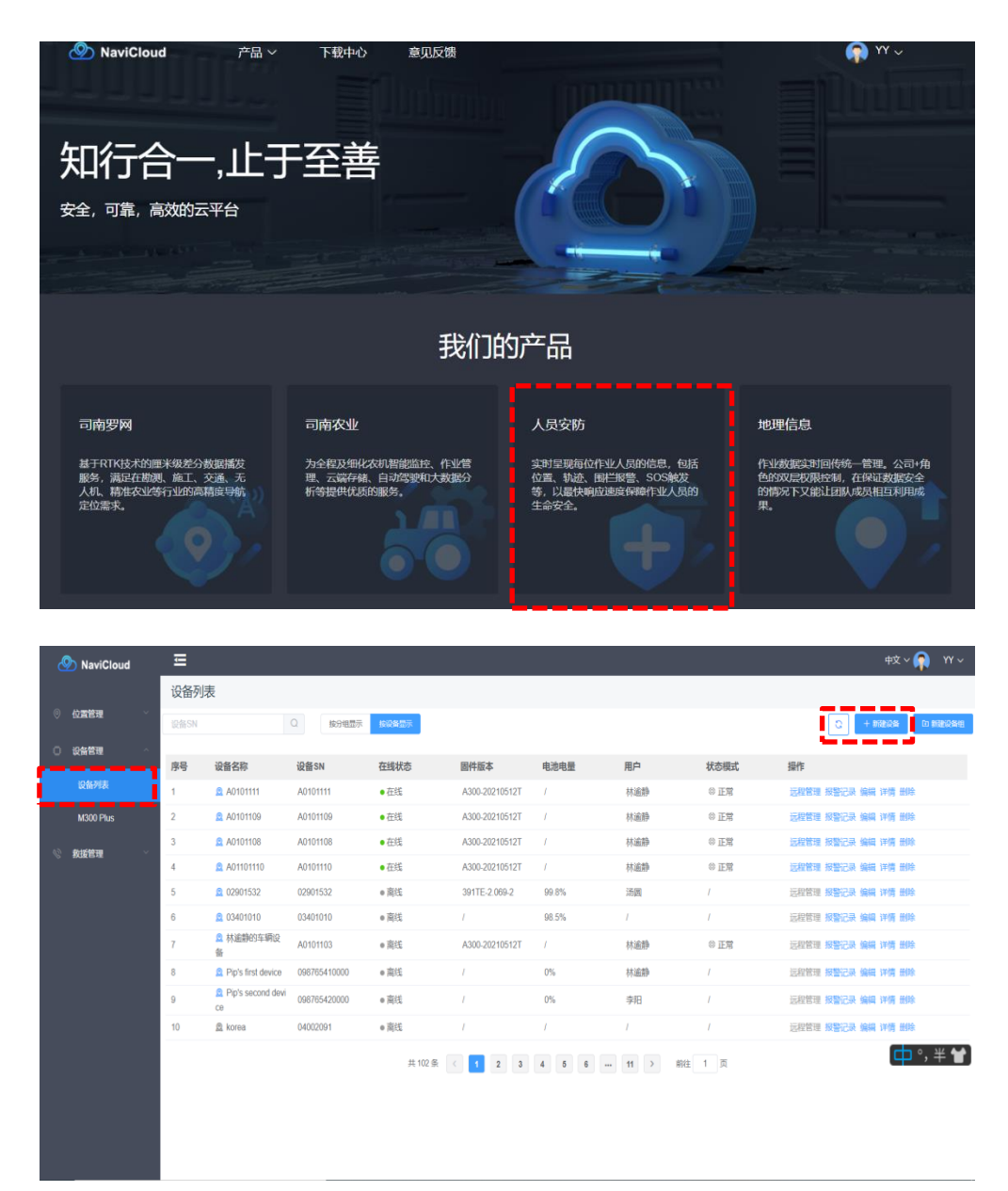

| П            |                         |              |                                      |         |           |                  |                          |     |
|--------------|-------------------------|--------------|--------------------------------------|---------|-----------|------------------|--------------------------|-----|
| 设备列          | 表                       |              |                                      |         |           |                  |                          |     |
|              |                         |              | 按设备显示                                |         |           |                  |                          |     |
|              |                         |              |                                      | 主義      | 的名        | ×                |                          |     |
| 序号           | 设备名称                    | 设备SN         |                                      | 6V1 Xe  | EKE       | _                | 状态模式                     |     |
| 1            | <b>Q</b> A0101111       | A0101111     | * 设备名称:                              | 请输入设备名称 |           | i                | ◎ 正常                     |     |
|              | <b>Q</b> A0101109       | A0101109     | i                                    |         |           |                  | ◎ 正常                     |     |
| ;            | <b>Q</b> A0101108       | A0101108     | * SN :                               | 请输入sn   |           |                  | ◎ 正常                     |     |
|              | <b>Q</b> A01101110      | A0101110     | ag.                                  | 半公组     |           |                  | ◎ 正常                     |     |
|              | <b>2</b> 02901532       | 02901532     | , (Lipite) -                         | ~7J8    |           |                  |                          |     |
| 6            | <b>Q</b> 03401010       | 03401010     | 绑定用户                                 | 暂不绑定    |           | ~                |                          |     |
|              | 魚林逾静的车辆设备               | A0101103     |                                      |         |           |                  | © 正常                     |     |
|              | Pip's first device      | 098765410000 |                                      |         | 后建        |                  |                          |     |
|              | Pip's second devi<br>ce | 098765420000 | <u>L</u>                             |         |           | i                |                          |     |
| 10           | 🙎 korea                 | 04002091     | <ul> <li>         离线     </li> </ul> |         |           |                  |                          |     |
|              |                         |              | 共 102 :                              | 条 < 1 2 | 3 4 5     | 6 11 >           | 前往 1 页                   |     |
| <b>设备列</b> 君 | Ē                       |              |                                      |         |           |                  |                          |     |
| Q#FSN        | Q                       | 按分组显示 经分数显示  |                                      |         |           |                  | C + 196823246 Eo 195     | ite |
| 序号           | 设备名称 设备SN               |              | 固件版本                                 | 电池电量    | 用户        | 状态模式             | 操作                       |     |
|              | @ A0101111 A01011       | 11 • 在线      | A300-20210                           | 0512T / | 林蜜静       | ◎ 正常             | 远程管理 报警记录 编辑 详情 删除       | ſ   |
|              | & A0101109 A01011       | 09 • 在线      | A300-20210                           | 0512T / | 林逾静       | ◎ 正常             | 远程管理 按警记具 编辑 详情 删除       |     |
|              | & A0101108 A01011       | 08 ●位%       | A300-20210                           | Jo121 7 | 外上的有产     | ◎ 止 <del>痛</del> | Letter Reila san ing and |     |
|              |                         | 10           | 1000 000 11                          |         | 2010/2221 |                  |                          |     |

# 4.2.2 设备状态

Q 02901532

03401010

🙊 korea

◎ 林逾静的车辆设 A0101103

Pip's first device 098765410000

Pip's second devi
 098765420000
 ce

5

6

7

8

9

10

e 离线

高线

商线

离线

• 离线

391TE-2.069-2

A300-20210512T

99.8%

0%

0%

98.5%

共102条 ( 1 2 3 4 5 6 --- 11 ) 前往 1 页

图 23.新建设备

03401010

04002091

02901532 ● 商线

操作流程:

1. 点击进入[详情],查看设备状态信息,包括:固件版本、工作模式、解算状态、卫星数 量,位置信息等。

汤圆

林逾静

林逾静

李阳

◎ 正常

远程管理 报警记录 编辑 详情 删除

远程管理 报警记录 编辑 详情 删除

远程管理 报警记录 编辑 详情 删除

玩程管理 报警记录 编辑 详情 删除

远程管理 报警记录 编辑 详情 删除

远程管理 报警记录 编辑 详情 删除

| 设备列  | 康                       |              |                         |                |       |     |      |                    |
|------|-------------------------|--------------|-------------------------|----------------|-------|-----|------|--------------------|
| 设备SN |                         | Q 按分组显示      | 物设备显示                   |                |       |     |      |                    |
| 序号   | 设备名称                    | 设备SN         | 在线状态                    | 固件版本           | 电池电量  | 用户  | 状态模式 | 操作                 |
| 1    | 🙍 A0101111              | A0101111     | • 在线                    | A300-20210512T | - E   | 林逾静 | ◎正常  | 远程管理 报警记录 扁編 华情 删除 |
| 2    | A0101109                | A0101109     | • 在线                    | A300-20210512T | 1     | 林逾静 | ◎ 正常 | 远程管理 报警记录 编辑 详情 删除 |
| 3    | Q A0101108              | A0101108     | • 在线                    | A300-20210512T | 1     | 林逾静 | ◎ 正常 | 远程管理 报警记录 编辑 详情 删除 |
| 4    | . A01101110             | A0101110     | • 在线                    | A300-20210512T | 1     | 林逾静 | ◎ 正常 | 远程管理 报警记录 编编 评情 删除 |
| 5    | Q 02901532              | 02901532     | <ul> <li>商线</li> </ul>  | 391TE-2.069-2  | 99.8% | 汤圆  | 1    | 远程管理 报警记录 编辑 详情 删除 |
| 6    | 03401010                | 03401010     | <ul> <li> 高线</li> </ul> | L              | 98.5% | 1   | 1    | 远程管理 报警记录 编辑 详情 删除 |
| 7    | ◎ 林逾静的车辆设备              | A0101103     | <ul> <li>离线</li> </ul>  | A300-20210512T | T.    | 林逾静 | ◎ 正常 | 远程管理 报警记录 編編 详情 删除 |
| 8    | 2 Pip's first device    | 098765410000 | • 商线                    | ī.             | 0%    | 林逾静 | 1    | 远程管理 报警记录 编辑 详情 删除 |
| 9    | Pip's second devi<br>ce | 098765420000 | ●商线                     | ĩ              | 0%    | 李阳  | 1    | 远程管理 报警记录 编编 详情 删除 |
| 10   | 🙇 korea                 | 04002091     | <ul> <li>商</li> </ul>   | Ē.             | 1     | 1   | i.   | 远程管理 报警记录 编辑 详情 删除 |

共102条 ( 1 2 3 4 5 6 … 11 ) 前往 1 页

|         |              |         | _                   |        |          |    |               |
|---------|--------------|---------|---------------------|--------|----------|----|---------------|
|         | Q 按分组显示      | 〒 按设备显示 |                     | 详情     |          | ×  |               |
|         | 设备SN         | 迅速之物。   | 00101111            | SN .   | 00101111 |    | 状态模式          |
|         | A0101111     | 在线状态:   | 在线                  | 设备ID号: | 13467    |    | ◎ 正常          |
|         | A0101109     | 组名:     | 未分组                 | 产品名称:  | M10      |    | ◎ 正常          |
|         | A0101108     | 固件版本:   | A300-20210512T      | 过期时间:  | 1        |    | ◎ 正常          |
|         | A0101110     | 离线时间:   | 2021-5-13 19:25:24  | 工作模式:  | 正常       |    | (1) 正世        |
|         | Autorno      | 解算状态:   | 未知                  | 电池电量:  | 1        |    | ◎ 正舟          |
|         | 02901532     | 卫星数量:   | 1                   | 最后使用者: | 林逾静      |    |               |
|         | 03401010     | 最后位置:   | 经度 121°17'32.539''E |        |          |    | 1             |
| 辆设      | A0101103     |         | 纬度 31°20'59.874''N  |        |          |    | © 正常          |
|         | 00070544006  |         | 高度 13.8227 m        |        |          |    |               |
| evice   | 09876541000  |         |                     |        |          |    |               |
| nd devi | 098765420000 | ●离线     | 1                   | 0%     |          | 李阳 | 1             |
|         | 04002091     | ●离线     | 1                   | 1      |          | 1  | 1             |
|         |              |         | # 102 Æ             |        |          |    | <b>前付 1</b> 西 |

图 24.设备状态

## 4.2.3 工作模式

操作流程:

- 1. 点击进入[远程管理]→[模式切换]。
- 2. 选择工作模式:低频、正常、高频。
- 3. 正常: RTCM32 数据上传频率 15s/次;低频: RTCM32 数据上传频率 60s/次;高频: RTCM32 数据上传频率 1s/次。
- 4. 选择完成后点击[确认]。

32

| 设备列  | 康                       |              |                        |                |       |     |      |                    |
|------|-------------------------|--------------|------------------------|----------------|-------|-----|------|--------------------|
| 设备SN |                         | Q 按分组显示      | 按设备显示                  |                |       |     |      |                    |
| 序号   | 设备名称                    | 设备SN         | 在线状态                   | 固件版本           | 电池电量  | 用户  | 状态模式 | 操作                 |
| 1    | 🙍 A0101111              | A0101111     | • 在线                   | A300-20210512T | 1     | 林逾静 | ◎ 正常 | 远程管理 报警记录 编辑 详情 删除 |
| 2    | A0101109                | A0101109     | • 在线                   | A300-20210512T | 1     | 林逾静 | ◎ 正常 | 远程管理 报警记录 编辑 详情 删除 |
| 3    | Q A0101108              | A0101108     | <ul> <li>在线</li> </ul> | A300-20210512T | 1     | 林逾静 | ◎ 正常 | 远程管理 报警记录 编辑 详情 删除 |
| 1    | . A01101110             | A0101110     | • 在线                   | A300-20210512T | 1     | 林逾静 | ◎ 正常 | 远程管理 报警记录 编辑 评情 删除 |
| 5    | Q 02901532              | 02901532     | ●商线                    | 391TE-2.069-2  | 99.8% | 汤圆  | T    | 远程管理 报警记录 编辑 详情 删除 |
| 5    | 03401010                | 03401010     | <ul> <li>密线</li> </ul> | ĩ.             | 98.5% | 1   | 1    | 远程管理 报警记录 编辑 详情 删除 |
| 7    | ◎ 林逾静的车辆设备              | A0101103     | <ul> <li>高线</li> </ul> | A300-20210512T | 1     | 林逾静 | ◎ 正常 | 远程管理 报警记录 编辑 详情 删除 |
| 3    | 2 Pip's first device    | 098765410000 | <ul> <li>商线</li> </ul> | ĩ.             | 0%    | 林逾静 | .t.  | 远程管理 报警记录 编辑 详情 删除 |
| )    | Pip's second devi<br>ce | 098765420000 | ● 商线                   | ĩ              | 0%    | 李阳  | Т.   | 远程管理 报警记录 编编 详情 删除 |
| 10   | 🙉 korea                 | 04002091     | <ul> <li>商</li> </ul>  | i.             | 1     | 1   | 1    | 远程管理 报警记录 编辑 详情 删除 |

共102条 < 1 2 3 4 5 6 ... 11 > 前往 1 页

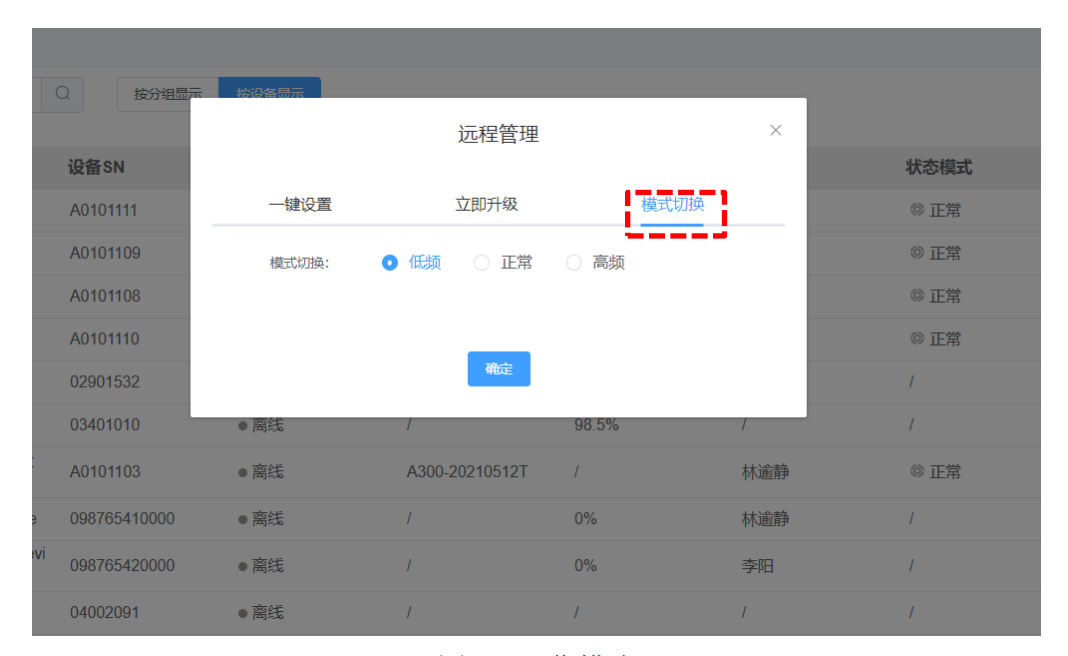

图 25.工作模式

## 4.2.4 固件升级

操作流程:

- 1. 点击进入[远程管理]→[立即升级]。
- 2. 查看是否有新固件,点击[立即升级]。

注意:升级前请确定新固件的版本再做升级决定。

| 设备SN |                         | Q 按分组显示      | 接设备显示                  |                |       |     |      | C + ###20% D ###20 |
|------|-------------------------|--------------|------------------------|----------------|-------|-----|------|--------------------|
| 序号   | 设备名称                    | 设备SN         | 在线状态                   | 固件版本           | 电池电量  | 用户  | 状态模式 | 操作                 |
| 1    | 🙍 A0101111              | A0101111     | • 在线                   | A300-20210512T | 1     | 林逾静 | ◎ 正常 | 远程管理 报警记录 编辑 详情 删除 |
| 2    | A0101109                | A0101109     | • 在线                   | A300-20210512T | 1     | 林逾静 | ◎ 正常 | 远程管理 报警记录 编辑 详情 删除 |
| 3    | Q A0101108              | A0101108     | <ul> <li>在线</li> </ul> | A300-20210512T | 1     | 林逾静 | ◎正常  | 远程管理 报警记录 编辑 详情 删除 |
|      | . A01101110             | A0101110     | • 在线                   | A300-20210512T | 1     | 林逾静 | ◎ 正常 | 远程管理 报警记录 编辑 详情 删除 |
| 5    | <b>Q</b> 02901532       | 02901532     | <ul> <li>商线</li> </ul> | 391TE-2.069-2  | 99.8% | 汤圆  | T    | 远程管理 报警记录 编辑 详情 删除 |
| i.   | 03401010                | 03401010     | <ul> <li>离线</li> </ul> | î.             | 98.5% | 1   | 1    | 远程管理 报警记录 编辑 详情 删除 |
| r    | 总林逾静的车辆设备               | A0101103     | <ul> <li>商</li> </ul>  | A300-20210512T | 1     | 林逾静 | ◎ 正常 | 远程管理 报警记录 编辑 详情 删除 |
| i.   | 2 Pip's first device    | 098765410000 | <ul> <li>商</li> </ul>  | î.             | 0%    | 林逾静 | 1    | 远程管理 报警记录 编辑 详情 删除 |
| )    | Pip's second devi<br>ce | 098765420000 | <ul> <li>商</li> </ul>  | ĩ              | 0%    | 李阳  | сĔ.  | 远程管理 报警记录 编稿 详情 删除 |
| 10   | 🙊 korea                 | 04002091     | <ul> <li>商</li> </ul>  | Ē.             | 1     | 1   | 1    | 远程管理 报警记录 编编 详情 删除 |

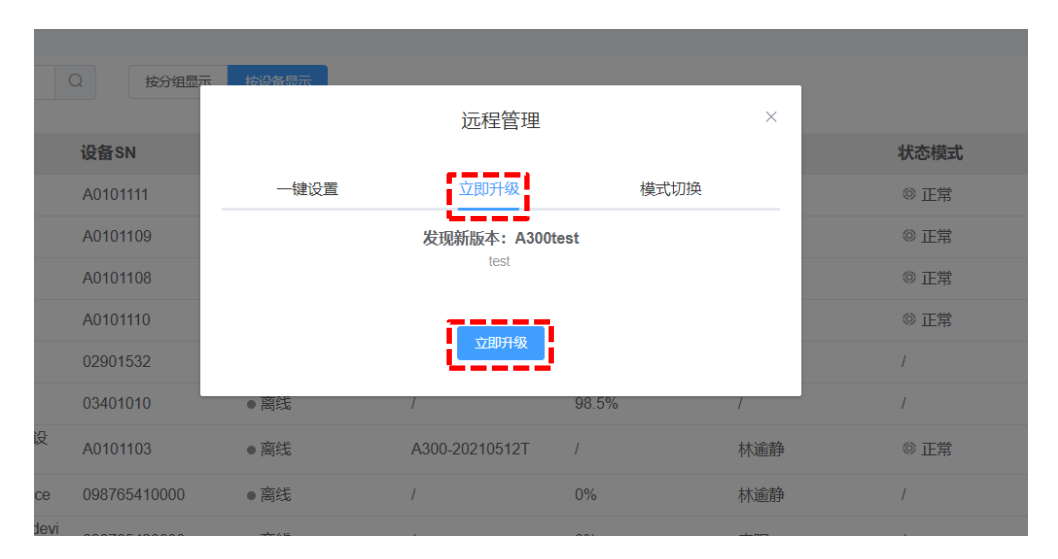

图 26.固件升级

#### 4.2.5 主机控制

- 1. 点击进入[远程管理]→[一键设置]。
- 2. 点击[重启]或[恢复出厂设置]。

| 又百9  | 成                       |              |                         |                |               |     |      |                    |
|------|-------------------------|--------------|-------------------------|----------------|---------------|-----|------|--------------------|
| 设备SN |                         | Q 按分组显示      | 接设委员示                   |                |               |     |      | 2 + 新建设条 DD 新建设    |
| 茅号   | 设备名称                    | 设备SN         | 在线状态                    | 固件版本           | 电池电量          | 用户  | 状态模式 | 操作                 |
|      | Q A0101111              | A0101111     | • 在线                    | A300-20210512T | 1             | 林逾静 | ◎ 正常 | 远程管理 报警记录 编辑 详情 删除 |
|      | A0101109                | A0101109     | • 在线                    | A300-20210512T | $\mathcal{L}$ | 林逾静 | ◎ 正常 | 远程管理 报警记录 编辑 详情 删除 |
| É.   | Q A0101108              | A0101108     | <ul> <li>在线</li> </ul>  | A300-20210512T | 1             | 林遍静 | ◎ 正常 | 远程管理 报警记录 编辑 详情 删除 |
|      | <b>Q</b> A01101110      | A0101110     | • 在线                    | A300-20210512T | 1             | 林逾静 | ◎ 正常 | 远程管理 报警记录 编辑 详情 删除 |
|      | 02901532                | 02901532     | <ul> <li>商线</li> </ul>  | 391TE-2.069-2  | 99.8%         | 汤圆  | 1    | 远程管理 报警记录 编辑 详情 删除 |
|      | 03401010                | 03401010     | <ul> <li>离线</li> </ul>  | i.             | 98.5%         | 1   | 1    | 远程管理 报警记录 编辑 详情 删除 |
|      | 总林逾静的车辆设备               | A0101103     | <ul> <li>高线</li> </ul>  | A300-20210512T | 1             | 林逾静 | ◎ 正常 | 远程管理 报警记录 編編 详情 删除 |
|      | 2 Pip's first device    | 098765410000 | <ul> <li> 高线</li> </ul> | ī.             | 0%            | 林逾静 | 1    | 远程管理 报警记录 编辑 详情 删除 |
|      | Pip's second devi<br>ce | 098765420000 | ●商线                     | ĩ              | 0%            | 李阳  | Ť    | 远程管理 报警记录 编辑 详情 删除 |
| 0    | 🙇 korea                 | 04002091     | <ul> <li>商</li> </ul>   | i.             | 1             | 1   | 1    | 远程管理 报警记录 编编 详情 删除 |

共102条 ( 1 2 3 4 5 6 … 11 ) 前往 1 页

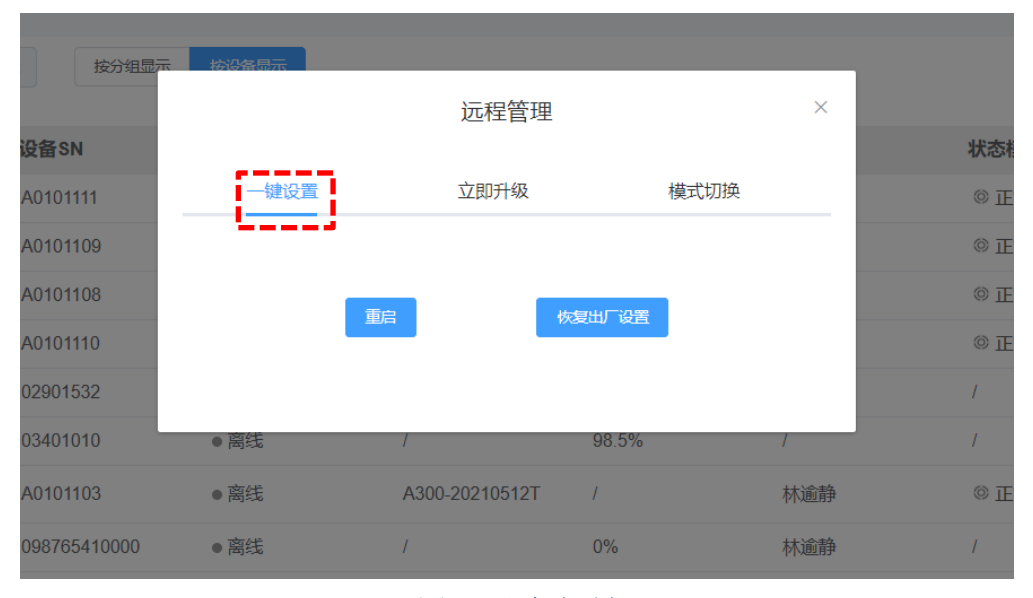

图 27.主机控制

## 5 数据处理

司南导航为客户提供一整套地灾监测系统解决方案,包括 GNSS 接收机、雨量计、振动传 感器、数据处理分析软件等。CDMonitor 是司南导航自主研发的专业变形监测数据处理软件, 采用了当前最先进的 GNSS 算法---卡尔曼滤波三差解,精度可达毫米级。接收机的 GNSS 原始 数据通过可通过 TCP/IP、Ntrip、MQTT 网络传回到控制中心的计算机上,软件对所有数据进行 同步、实时解算,实现无人值守及远程控制。

CDM 客户端软件使用教程请参考该软件使用手册:《CDMonitor 使用手册》,该安装包及手册可在我司官网下载中心下载。

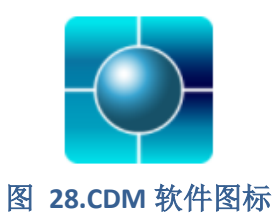

# 6 产品规格

## 表 1.产品规格

| A300 接收机制    | A300 接收机规范 |                                     |  |  |  |  |  |
|--------------|------------|-------------------------------------|--|--|--|--|--|
|              |            | BDS B1, B2                          |  |  |  |  |  |
| GNSS 信号      | 定位         | GPS L1, L2                          |  |  |  |  |  |
|              |            | GLONASS L1, L2                      |  |  |  |  |  |
| 首次定位时        | 冷启动        | < 60s                               |  |  |  |  |  |
| 间            | 热启动        | < 15s                               |  |  |  |  |  |
| 信号重捕         |            | < 2s                                |  |  |  |  |  |
|              |            | BDS: B1=10cm (1σ), B2=10cm (1σ)     |  |  |  |  |  |
|              | 伪距精度       | GPS: L1=10cm (1σ), L2=10cm (1σ)     |  |  |  |  |  |
|              |            | GLONASS: L1=10cm (1σ), L2=10cm (1σ) |  |  |  |  |  |
|              |            | BDS: B1 1mm (1σ), B2 1mm (1σ)       |  |  |  |  |  |
| <b>始末 中午</b> | 载波相位精度     | GPS: L1 1mm (1σ), L2 1mm (1σ)       |  |  |  |  |  |
| 相皮           |            | GLONASS: L1 1mm (1σ), L2 1mm (1σ)   |  |  |  |  |  |
|              | 标准单点定位精度   | H≤1.5m, V≤3m (1σ, PDOP≤4)           |  |  |  |  |  |
|              | 势大驻守       | H: ±(2.5+0.5×10 <sup>-6</sup> ×D)mm |  |  |  |  |  |
|              | 靜心相戊       | V: ±(5+0.5×10 <sup>-6</sup> ×D)mm   |  |  |  |  |  |
|              | RTK 精度     | H: ±(8+1×10⁻ <sup>6</sup> ×D)mm     |  |  |  |  |  |

| A300 接收机规                                   | 见范        |                                                                           |  |  |  |
|---------------------------------------------|-----------|---------------------------------------------------------------------------|--|--|--|
|                                             |           | V: ±(15+1×10 <sup>-6</sup> ×D)mm                                          |  |  |  |
|                                             | RTK 初始化时间 | <10s(基线长小于 10km)                                                          |  |  |  |
|                                             | 初始化置信度    | > 99.9%                                                                   |  |  |  |
| 数据速率                                        | 测量&定位     | 60s, 15s, 1Hz, 2Hz, 5Hz, 10Hz                                             |  |  |  |
|                                             | NMEA-0183 | GPGGA                                                                     |  |  |  |
| 输出数据格                                       | 司南二进制格式   | 司南自定义                                                                     |  |  |  |
| 式                                           | RTCM3.X   | 1005, 1007, 1012, 1019, 1020, 1033, 1042, 1045,<br>1074, 1084, 1094, 1230 |  |  |  |
|                                             | 内存        | 8G                                                                        |  |  |  |
| 存储                                          | 存储格式      | RTCM3.X                                                                   |  |  |  |
|                                             | 数据检索      | APP 设置和 USB 下载                                                            |  |  |  |
|                                             | 4G        | 4G 全网络                                                                    |  |  |  |
| <b>一一一一一一一一一一一一一一一一一一一一一一一一一一一一一一一一一一一一</b> | NB-IoT    | 物联网                                                                       |  |  |  |
| <b>七</b> 线 週 讯                              | 蓝牙        | BLE 低功耗蓝牙                                                                 |  |  |  |
|                                             | 电台        | LoRa                                                                      |  |  |  |
|                                             | 网络        | TCP/IP、MQTT、Ntrip                                                         |  |  |  |
|                                             | 串口        | RS232、RS485                                                               |  |  |  |
| · (公元 - 十十 그 (公元 - 元)                       | USB       | USB2.0                                                                    |  |  |  |
| 週讯砂 <b>汉</b>                                |           | Transparent/South/Mac/TT450S                                              |  |  |  |
|                                             | 电台        | 频率范围 410-470MHz                                                           |  |  |  |
|                                             |           | 波特率 9600/19200                                                            |  |  |  |
| 接口                                          | 电台        | 1个电台天线接口,TNC 接口                                                           |  |  |  |

| A300 接收机规范 |                |                                                                    |  |  |  |  |  |
|------------|----------------|--------------------------------------------------------------------|--|--|--|--|--|
|            |                | 1个 DC 电源圆头接口                                                       |  |  |  |  |  |
|            |                | 1个 RS232 DB9 接口                                                    |  |  |  |  |  |
|            | 14 芯 LEMO 数据接口 | 1个 RS485 DB9 接口                                                    |  |  |  |  |  |
|            |                | 1 个 USB 接口                                                         |  |  |  |  |  |
|            |                | 1个开关量接口                                                            |  |  |  |  |  |
|            | SIM 卡槽         | 2 个 Nano SIM 卡槽(4G+NB-IoT)                                         |  |  |  |  |  |
|            | 供电电压           | 9V~36VDC                                                           |  |  |  |  |  |
| 电气特性       | 功耗             | ≤2W                                                                |  |  |  |  |  |
|            | 指示灯            | 1*电源灯,1*卫星灯,1*4G灯,1*差分灯,                                           |  |  |  |  |  |
|            | 材质             | 铝合金底座+玻璃钢外罩                                                        |  |  |  |  |  |
| 物理参数       | 尺寸             | φ 205mm×128mm                                                      |  |  |  |  |  |
|            | 重量             | ≤2kg                                                               |  |  |  |  |  |
|            | 工作温度           | -40°C — +75°C                                                      |  |  |  |  |  |
|            | 储存温度           | -55℃ — +85℃                                                        |  |  |  |  |  |
|            | 工作湿度           | 相对湿度 100%无冷凝                                                       |  |  |  |  |  |
|            | 平均无故障时间        | ≥50000h                                                            |  |  |  |  |  |
| 环境要求       | 冲击             | 符合 GJB 150.18A-2009 要求,接收机经过正弦振动参数、平稳随机振动参数条件下的测试后,<br>能正常工作,结构完好。 |  |  |  |  |  |
|            | 振动             | 符合 GJB 150.16A-2009 要求,接收机经过正弦振动参数、平稳随机振动参数条件下的测试后,<br>能正常工作,结构完好。 |  |  |  |  |  |
|            | 跌落             | 抗1米自由跌落                                                            |  |  |  |  |  |
|            | 防护等级           | IP68                                                               |  |  |  |  |  |

## 7 常见问题排查

使用 A300 GNSS 接收机设备时若出现本节所列出的问题,可按照如下方法进行排查,如未能解决,请及时联系我司技术支持人员。

1. 设备无法启动

解决方法:

- 1) 检查电源电压是否正常,若电源存在故障,请断电,更换正常电源后再使用产品;
- 2) 检查电源线连接,是否正确,是否牢固;
- 3) 使用万用表测量接头电压,检查连接线缆是否完好。若线缆有问题,请更换线缆。
- 4) 排除以上原因有可能设备损坏,请联系我司技术支持。
- 2. 串口无响应

解决方法:

- 1) 核对串口号和串口波特率是否正确,请仔细阅读通信协议,确保能够正确配置串口;
- 2) 检查数据线是否损坏;
- 3) 检查串口驱动有无安装;
- 4) 检查数据线是否连接可靠。
- 3. 定位异常

解决方法:

- 1) 检查接收机是否受到遮挡;
- 2) 通讯系统设备的连通性是否可靠;
- 3) 是否有导航天线频点的射频干扰;
- 4) 确认基准站坐标是否和真实坐标偏差过大。
- 4. 4G 掉线

解决方法:

- 1) 确认 4G 卡是否欠费;
- 2) 确认设备供电是否正常;
- 3) 若运营商的网络在该地区不稳定,请更换其他运营商的4G卡。

## 8 注意事项

- 严禁拆卸系统设备各部件,如发生故障,应认真记录有关情况,及时联系我司技术支持人员;
- 注意系统各设备的工作电压,请使用我司标配的电源适配器和数据线,以免对设备造成损害;
- 3. 连接电源线时,注意电源正负极不要接反;
- 4. 请严格按照安装手册中的安装方式和连线方式连接设备,各接插件要注意插接紧;
- 各连接线缆或其他配件破损后请不要再继续使用,请及时更换新的线缆或配件,避免 造成不必要的伤害。

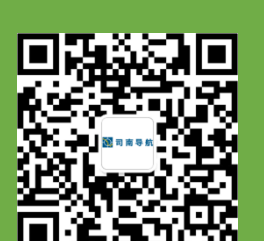

电话: +86 21-39907000

邮箱: comnav@sinognss.com

网址: www.sinognss.com